## 如何到別台電腦瀏覽發佈後的檔案?

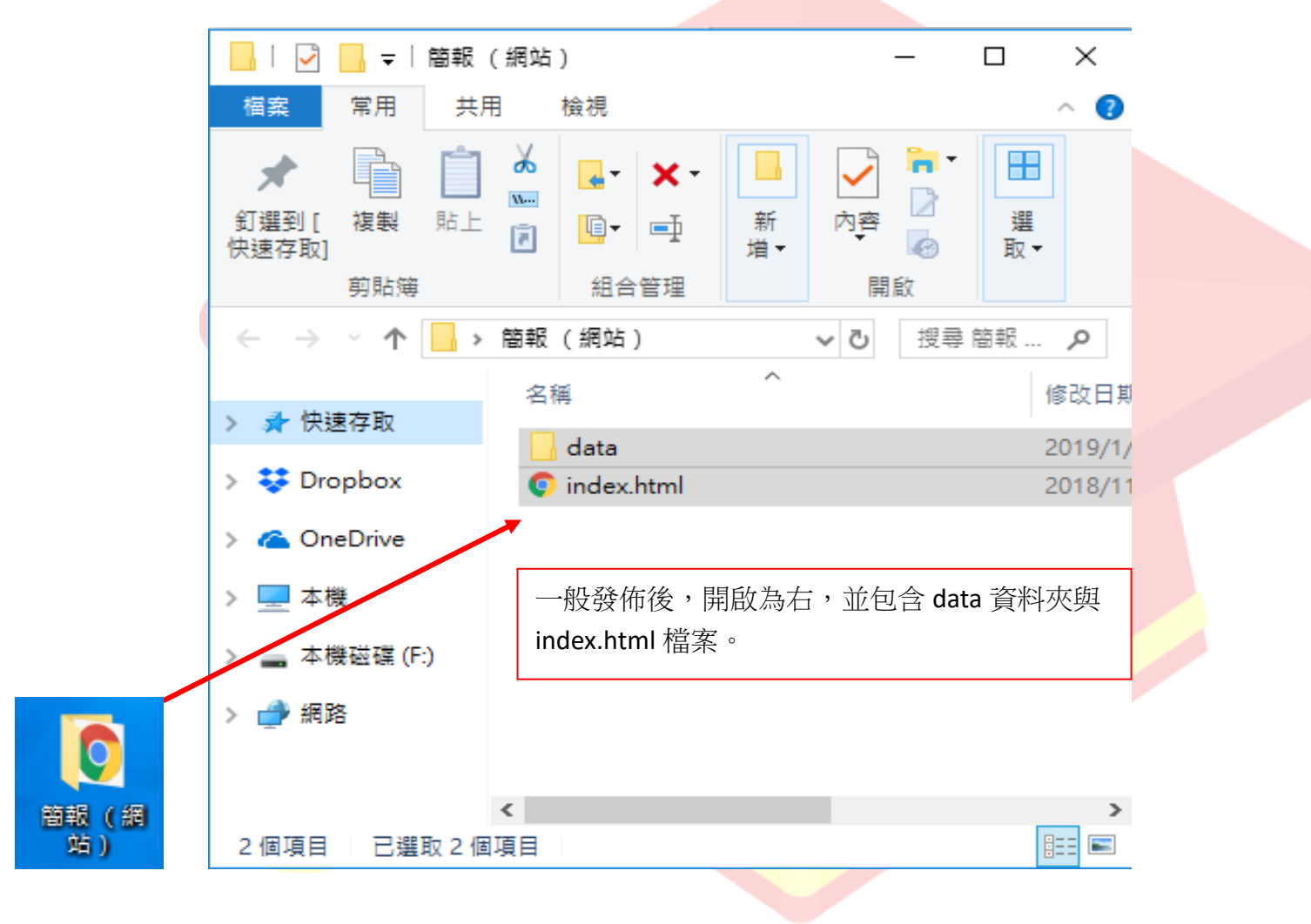

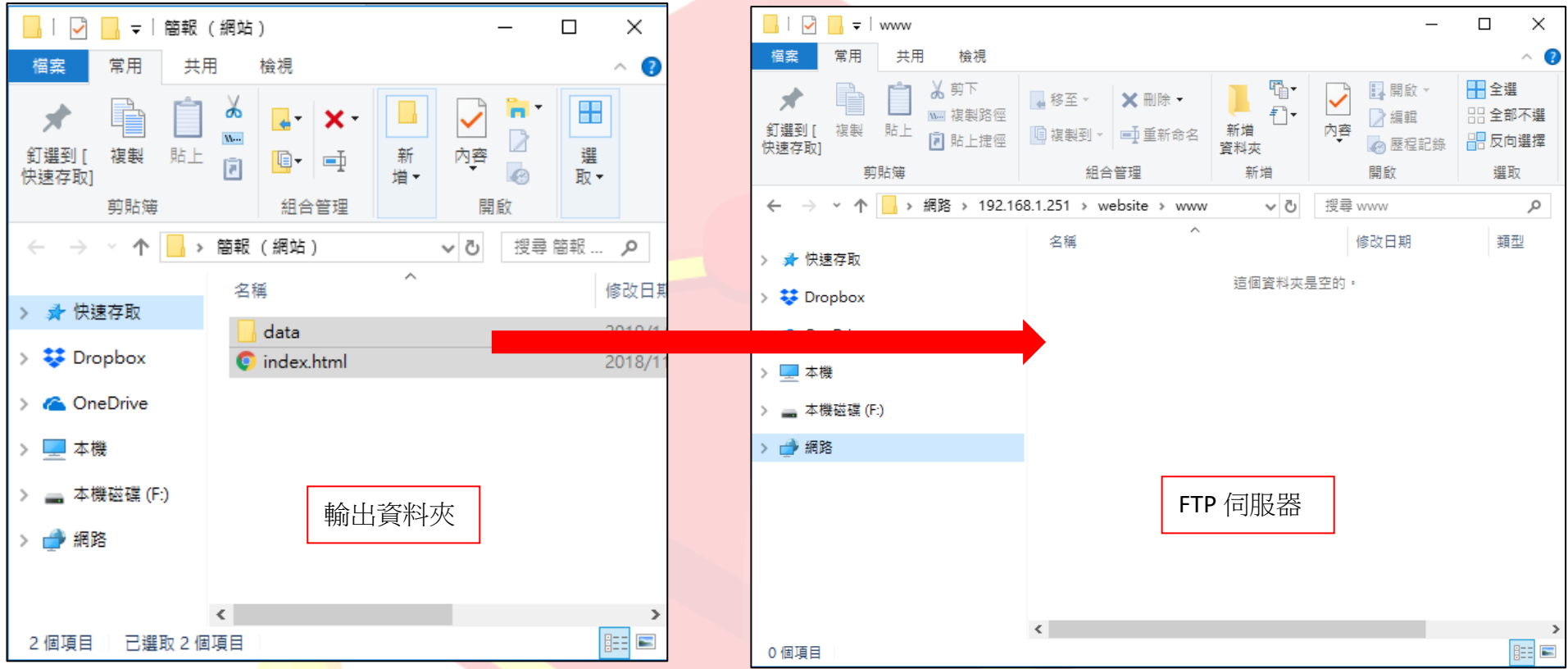

### 1. 可將輸出內容資料夾從電腦上傳到伺服器 (需先有如右圖伺服器的資料夾空間)

產出範例連結如: <u>http://posboss.dnn.com.tw:8080/www/index.html</u> ※ 此連結就可以傳給學員觀看,並進入課程中。(範例顯示用,連結內並無內容)

### 【上傳發佈檔到 FTP】

發佈後,簡報預覽視窗中,可點選「上傳至 FTP」

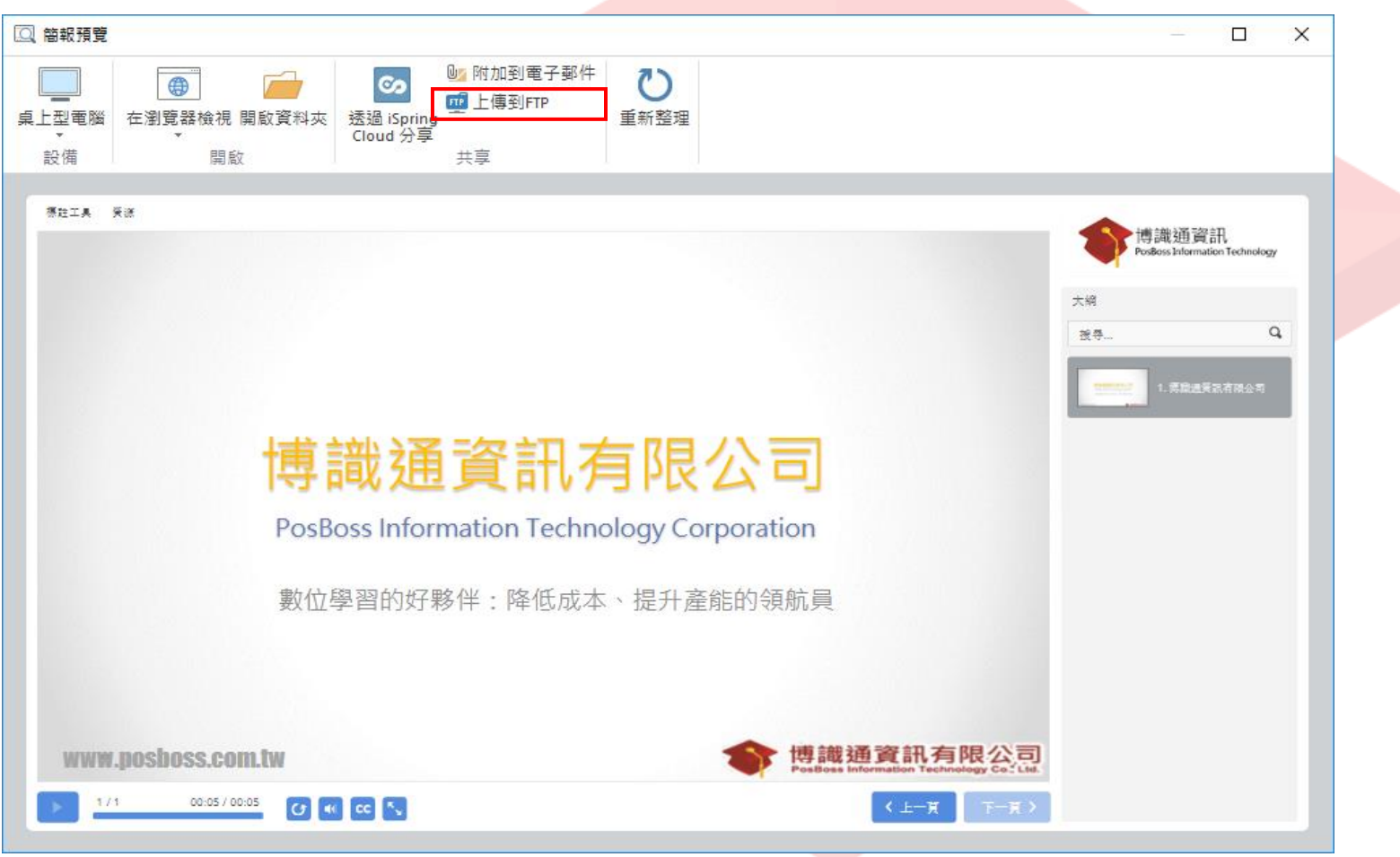

# 點擊工具列上的「上傳到 FTP」按鈕後·您可以在彈跳視窗中加入、編輯和刪除 FTP 帳戶(如下圖)。

| ፵ 上傅到 FTP                                         | ×                |  |
|---------------------------------------------------|------------------|--|
| FTP 帳號:                                           |                  |  |
| ftp://user@ftp.ispringsolutions.com/presentations | 新建               |  |
|                                                   | 約扁車量             |  |
|                                                   | 刪除               |  |
|                                                   |                  |  |
|                                                   |                  |  |
|                                                   |                  |  |
| ☑ 建立制工幅系之資料次。                                     |                  |  |
| 上傳                                                | 取消               |  |
|                                                   |                  |  |
|                                                   | 眼突动 加丁丰权         |  |
| 如未安新增一個新的FIP帳戶,                                   | )<br>働員計・知 ト 衣 恰 |  |

| 편 FTP 帳號                              | ×                  |
|---------------------------------------|--------------------|
| 主機名稱(例如mysite.com):<br>posboss.com.tw | 通訊埠 <b>:</b><br>21 |
| □使用 SSL/TLS 加密方式連線<br>FTP 伺服器上的資料夾:   |                    |
| presentations                         |                    |
| 使用者名稱:<br>user                        | 密碼:                |
| 測試                                    | 確定 取消              |
|                                       |                    |

| FTP 帳戶       |                                               |  |  |  |
|--------------|-----------------------------------------------|--|--|--|
| 主機名稱         | 課程將被上傳到的主機名稱(例如:mysite.com) <sup>,</sup>      |  |  |  |
|              | 或 Web 伺服器的 IP 地址(例如:77.77.55.88) <sup>。</sup> |  |  |  |
| 通訊埠          | FTP 伺服器的端口通常是使用 21。若您不清楚自身的                   |  |  |  |
|              | FTP 端口為何,請與您的網絡管理員聯繫。                         |  |  |  |
| 使用 SSL/TLS 加 | 安全通訊端層 (SSL) 與較新的傳輸層安全性 (TLS)                 |  |  |  |
| 密方式連線        | 是密碼編譯通訊協定·其可提供網路通訊的驗證與加                       |  |  |  |
|              | 密。勾選後,可防止您上傳至 FTP 端口的資料,在傳                    |  |  |  |
|              | 送和接收時,遭到竊取和竄改。                                |  |  |  |
| FTP 伺服器上的資   | 連結到 FTP 上的資料夾。                                |  |  |  |
| 料夾:          |                                               |  |  |  |
| 使用者名稱        | 輸入您的使用者名稱,因為匿名連進 FTP 是不被允許                    |  |  |  |
|              | 的。                                            |  |  |  |
| 密碼           | 輸入您的密碼·因為匿名連進 FTP 是不被允許的。                     |  |  |  |

※ 以上是關於上傳到伺服器的方法,請與 IT 部門諮詢。

但是,如果您沒有伺服<mark>器,</mark>或者不確定如何使用 FTP,您可以將整包發佈的資料夾傳到其他電腦或是 mail 給其他人。

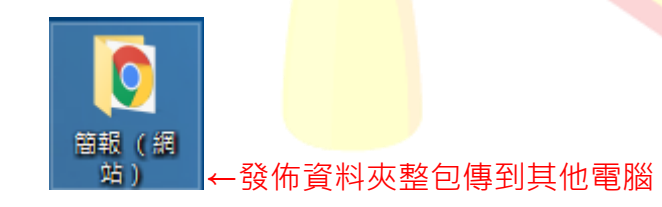

#### 【透過電子郵件傳送課程】

如果您想透過電子郵件來傳送課程,請點擊工具列上的「附加到電子郵件」按鈕(如下圖)。

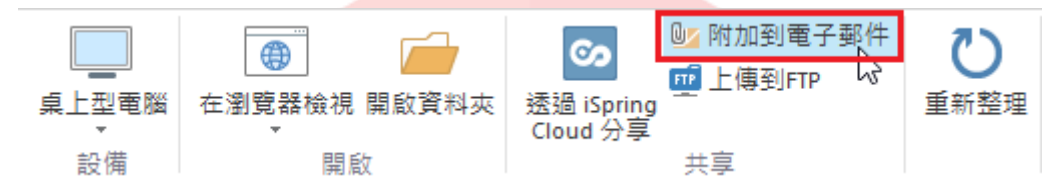

接著會連接到一個新增的電子郵件視窗,壓縮成一份檔案的課程,將被預設的電子郵件用戶端來創立(如下圖)。最後您可以指 定收件人的電子郵件地址並傳送。

| 日 5 0 ↓ ↓ ↓<br>櫂案 夢件 插入<br>● 協 複製<br>助上 ◆ 複製格式<br>剪貼簿 応         | 選項 文字格式 校開<br><u>↓</u> 10.5 ↓ A <sup>*</sup> A <sup>*</sup>   三<br>및   型 ← A ↓   三 三 三<br>基本文字 |             | ▲ ○ ○ ○ ○ ○ ○ ○ ○ ○ ○ ○ ○ ○ ○ ○ ○ ○ ○ ○ | <ul> <li>● 待處理 →     <li>! 高重要性     <li>→ 低重要性     <li>↓ 低重要性     </li> <li>積鏡 5</li> </li></li></li></ul> |
|-----------------------------------------------------------------|------------------------------------------------------------------------------------------------|-------------|-----------------------------------------|----------------------------------------------------------------------------------------------------|
| 電     寄件者(M)▼       し     收件者       副本(C)     主旨(U)       附件(T) | service@posboss.com.tw<br>                                                                     | •           |                                         |                                                                                                    |
| 您好!+<br>↓<br>您可以在附件中找到學<br>將附加的檔案保存到您<br>↓<br>致意。↓              | 習素材資料。↓<br>的電腦,然後將其解壓縮                                                                         | °。 要查看課程,請打 | 開 'index.html' 檔案。↓                     |                                                                                                    |